**向健民** 2007-03-12 发表

Aolynk DR814路由器静态IP接入典型设置

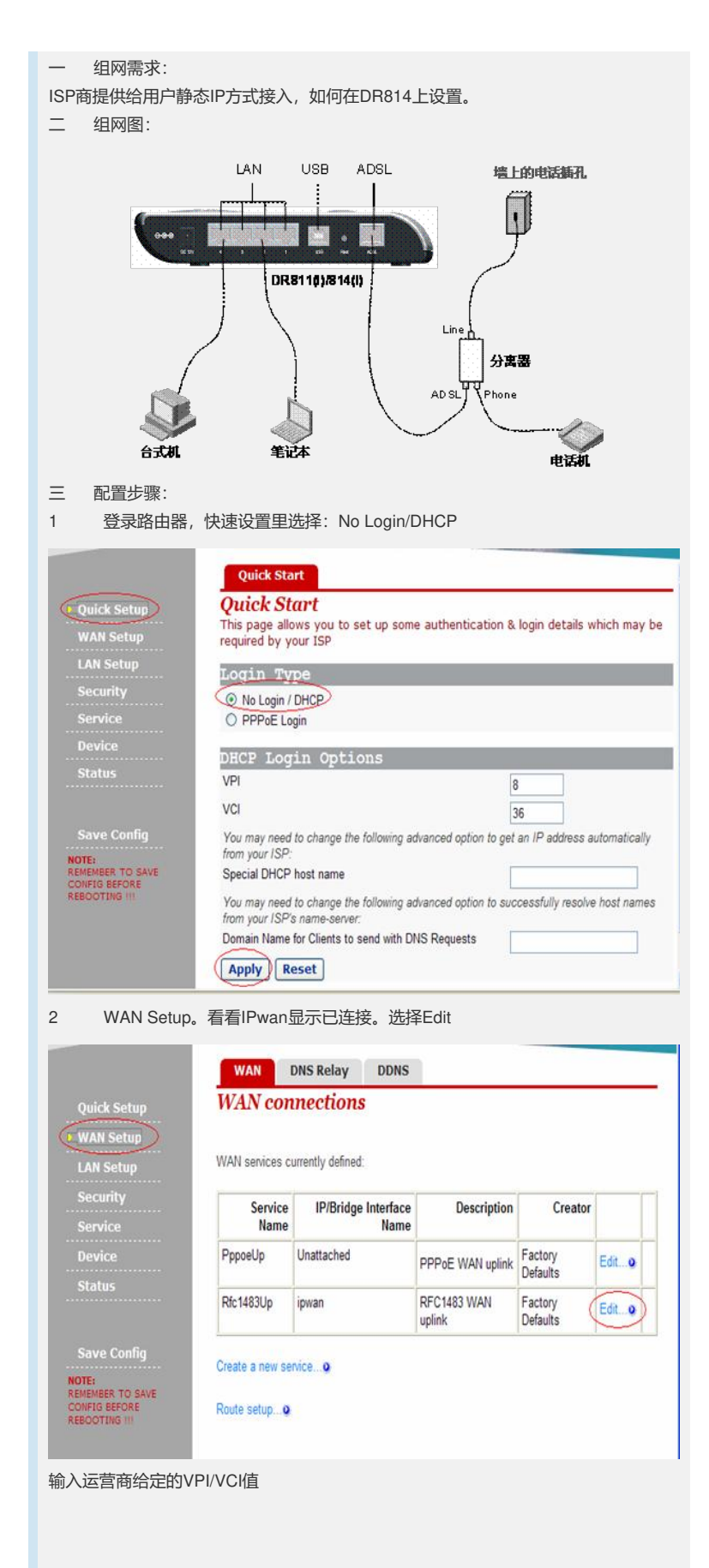

|                                                    | Na<br>Rf                     | ime<br>c1483 Parameter: | Value            |          |        |
|----------------------------------------------------|------------------------------|-------------------------|------------------|----------|--------|
| Quick Setup                                        | Er                           | capsulation Mode:       | LLC/SNAP         | ~        |        |
| 🕨 WAN Setup                                        | At                           | m Channel Paran         | neter:           |          |        |
| LAN Setup                                          | VE                           | VPI:                    |                  |          |        |
| Security                                           | Ve                           |                         | 36               |          | ]      |
| Service                                            | AT                           | M Traffic Class:        | UBR 💌            |          |        |
| Device                                             | Pe                           | ak Cell Rate:           | 3000             |          | ]      |
| Status                                             | Bu                           | irst Tolerance:         | 0                |          | ]      |
|                                                    | Mi                           | nimum Cell Rate:        | 0                |          | 1      |
| Save Config                                        | M                            | ax Burst Size:          | 0                |          | į –    |
| NOTE:                                              | Su                           | stainable Cell Rate     | e: 0             |          | í      |
| REMEMBER TO SAVE<br>CONFIG BEFORE                  | IP                           | Interface Parame        | eter:            |          | 1      |
| REBOOTING !!!                                      | IP                           | Address:                | 22.20.20.20      |          |        |
|                                                    | M                            | ask                     | 255.255.255.0    | )        |        |
|                                                    | M                            | ΓU:                     | 1400             |          | 1      |
|                                                    | тс                           | P MSS Clamp:            | true 🗸           |          |        |
|                                                    |                              |                         | ( Second         |          |        |
| 項入IP地址/于                                           | 例                            | χwitu.                  |                  |          |        |
|                                                    | Min                          | mum Coll Pate:          |                  |          |        |
|                                                    | Max                          | Burst Size              |                  |          |        |
| Quick Setup                                        | Max                          | Durst Size. 0           |                  |          |        |
| • WAN Setup                                        | Sus                          | tainable Cell Rate. 0   |                  |          |        |
| LAN Setup                                          | IP II<br>IP A                | ddress:                 | 2 20 20 20       |          |        |
| Security                                           | Mas                          | k (2                    | 55 255 255 0     |          |        |
| Device                                             | MTL                          | r. 👌                    | 400              |          |        |
| Statuc                                             | TCP                          | MSS Clamp:              |                  |          |        |
| Status                                             | Rip                          | Accept V1:              | alse 🗸           |          |        |
|                                                    | Rip                          | Accept V2:              | alse 🗸           |          |        |
| Save Config                                        | Rip                          | Send V1:                | alse 💙           |          |        |
| REMEMBER TO SAVE                                   | Rip                          | Send V2:                | alse 💙           |          |        |
| REBOOTING III                                      | Rip                          | Send Multicast:         | alse 🖌           |          |        |
|                                                    | Nat                          | Enabled: [t             | rue 💙            |          |        |
|                                                    |                              | nange Reset             | )                |          |        |
| 网关设置。选                                             | 译Route set                   | up                      |                  |          |        |
|                                                    | WAN                          | DNS Relay DDNS          |                  |          |        |
| Ouick Setun                                        | WAN con                      | nections                |                  |          |        |
| WAN Setup                                          |                              |                         |                  |          |        |
| I AN Cotur                                         | WAN services of              | urrently defined:       |                  |          |        |
| Convitu                                            |                              |                         |                  |          |        |
| Service                                            | Service                      | IP/Bridge Interface     | Description      | Creator  |        |
| Dovice                                             | Presalle                     | Unattachod              |                  | Factory  | -      |
| Device                                             | - hhosob                     | onattacileu             | PPPoE WAN uplink | Defaults | Edito  |
| Status                                             |                              | inuna                   | RFC1483 WAN      | Factory  | Edit o |
| Status                                             | Rfc1483Up                    | ipwan                   | uplink           | Defaults |        |
| Status<br>Save Config                              | Rtc1483Up                    | nice <b>D</b>           | uplink           | Defaults |        |
| Status<br>Save Config<br>NOTE:<br>REMEMBER TO SAVE | Rtc1483Up<br>Create a new se | niceQ                   | uplink           | Defaults |        |

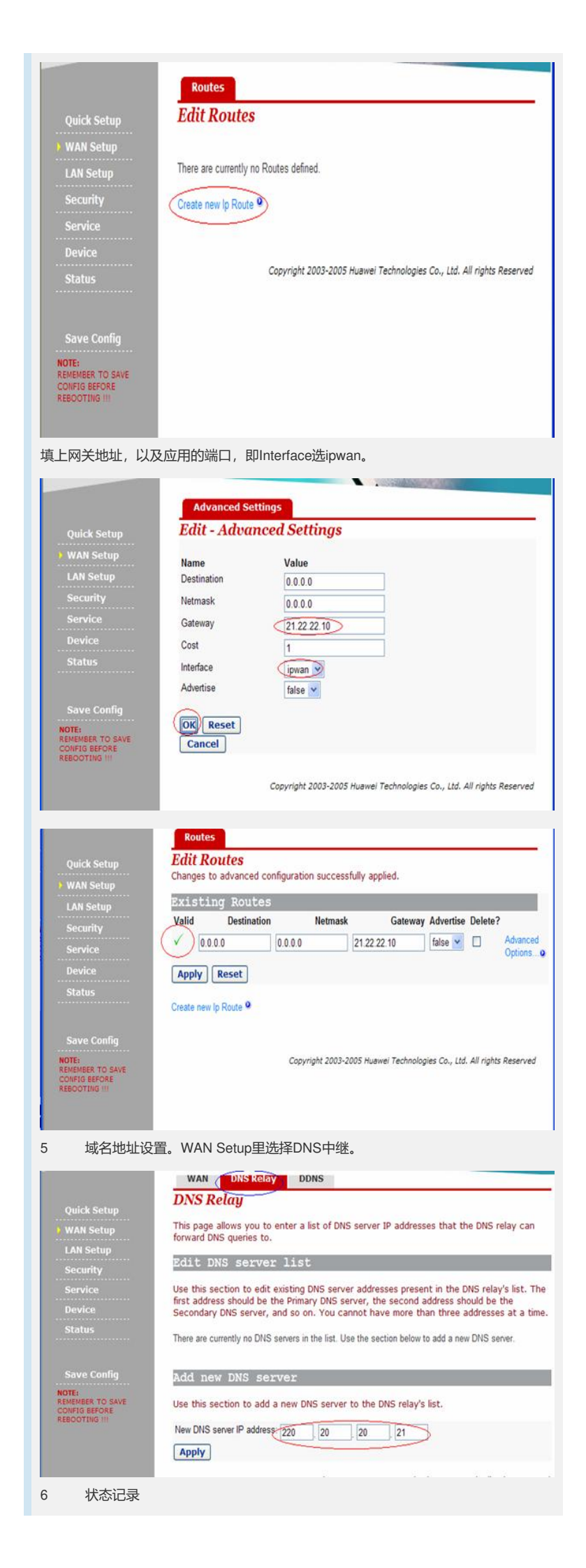

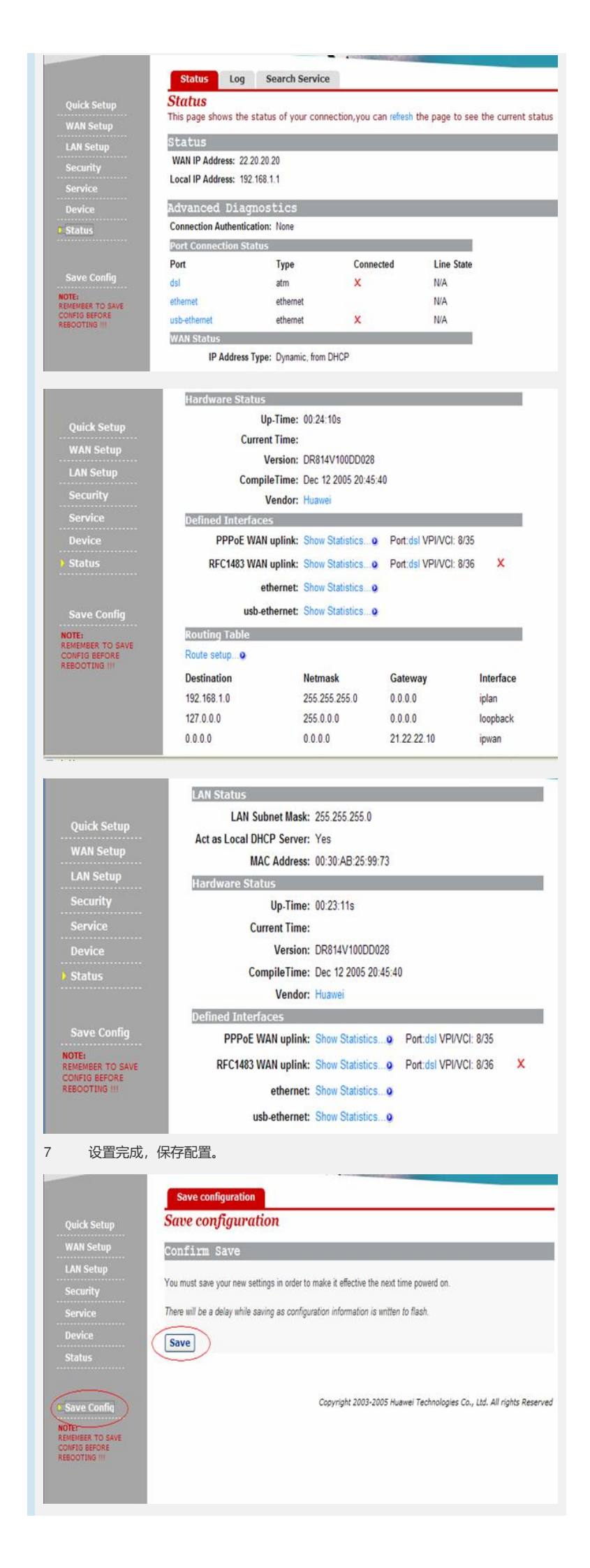

四 配置关键点: 从ISP运营商处获得正确的VPI/VCI值、IP地址、子网掩码、网关地址、DNS地址,填 写到WEB管理页面中指示的地方。 设置完成后要选择Save Config保存设置,否则设置不会生效。